## 信用取引(新規)

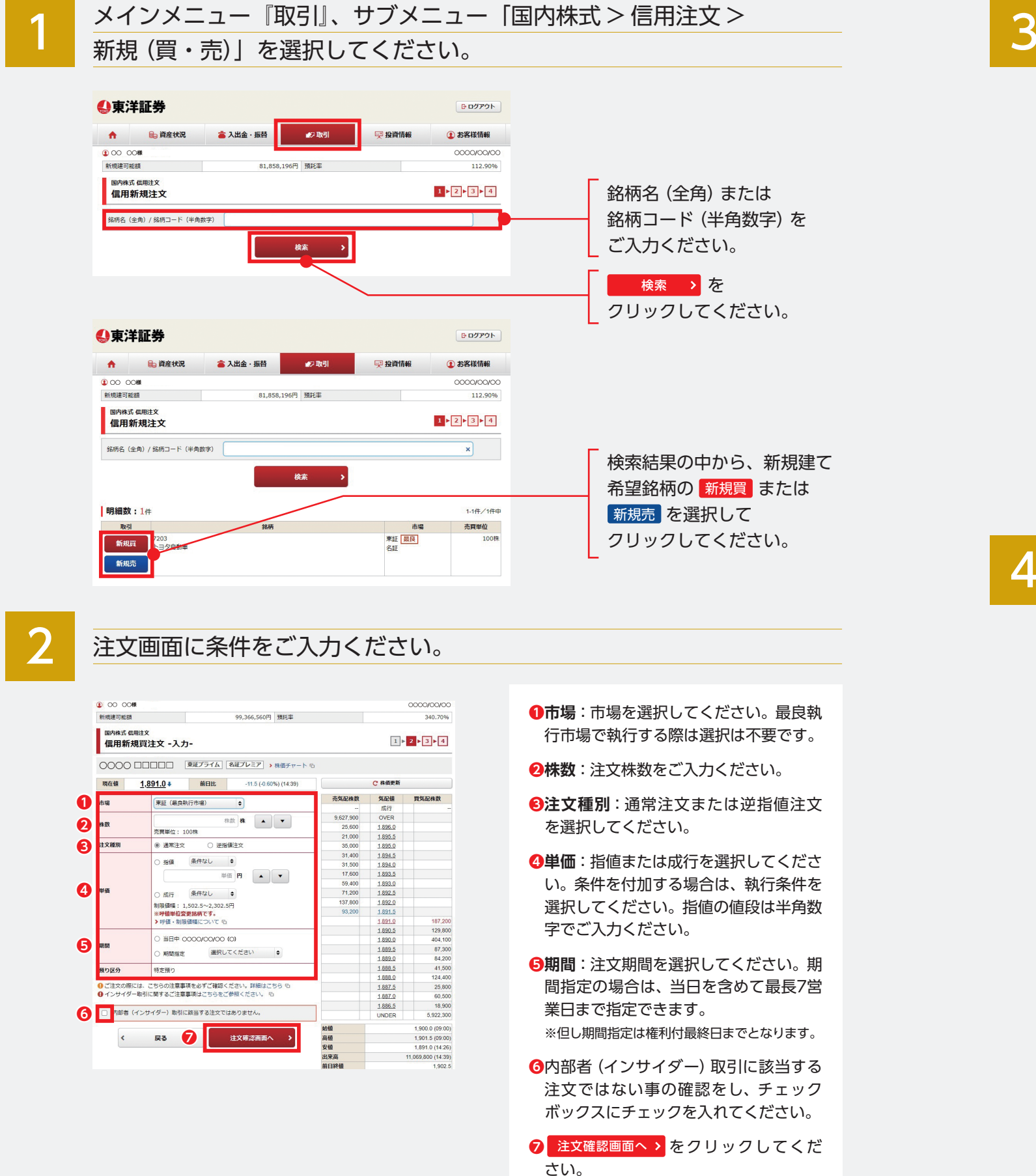

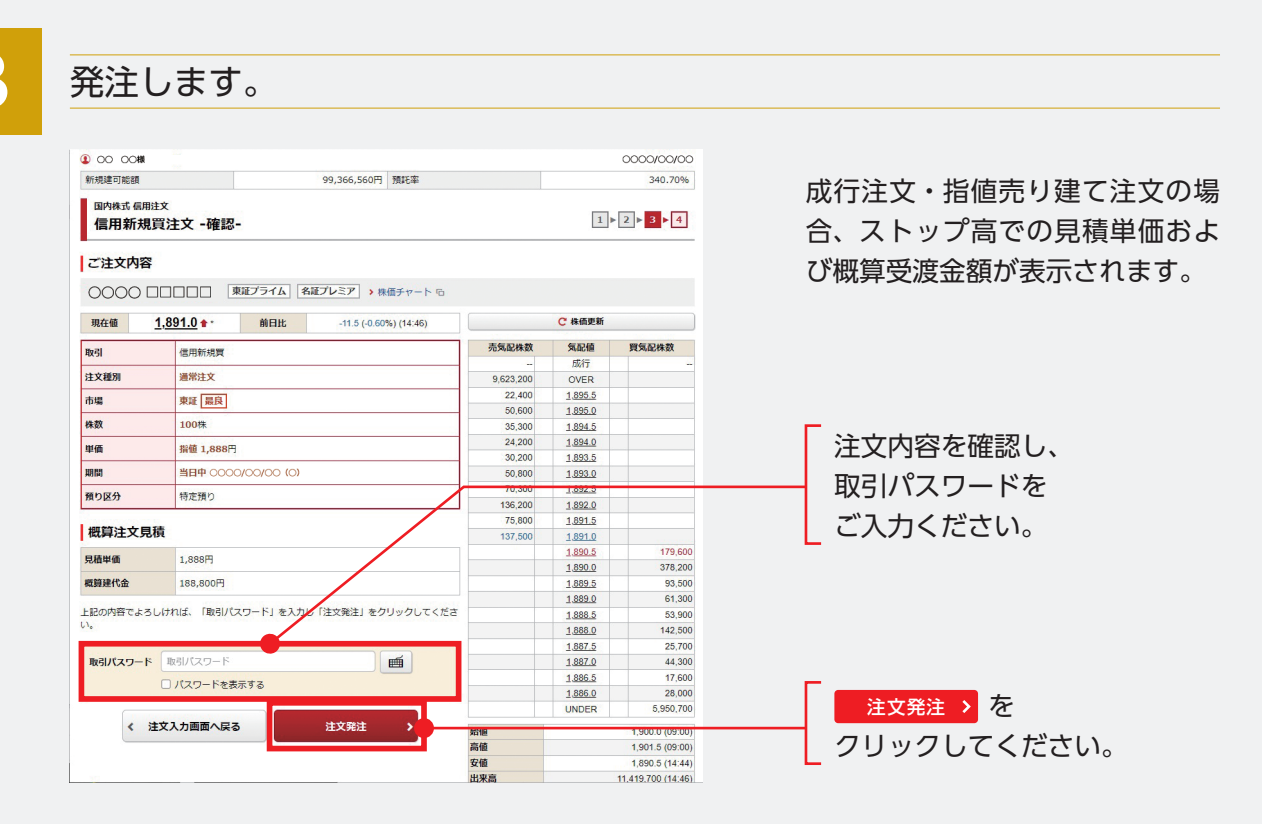

## 4

注文の照会をします。

| ご注文内容                                | F                                                          |                                       |          |                                                                                                    |                                                                        |                                                |   |
|--------------------------------------|------------------------------------------------------------|---------------------------------------|----------|----------------------------------------------------------------------------------------------------|------------------------------------------------------------------------|------------------------------------------------|---|
| 0000                                 |                                                            |                                       |          |                                                                                                    |                                                                        |                                                |   |
| 取引                                   |                                                            | 信用網                                   | 所規買      |                                                                                                    |                                                                        |                                                | - |
| 注文種別                                 |                                                            | 通常                                    | 主文       |                                                                                                    |                                                                        |                                                |   |
| 市場                                   |                                                            | 東道                                    | 最良       |                                                                                                    |                                                                        |                                                |   |
| 株数                                   |                                                            | 100                                   | 株        |                                                                                                    |                                                                        |                                                |   |
| 単価                                   |                                                            | 指植                                    | 1,888円   |                                                                                                    |                                                                        |                                                |   |
| 期間                                   |                                                            | 当日。                                   | ₽ 0000/C | 0/00 (0)                                                                                                    |                                                                        |                                                |   |
| 預り区分                                 |                                                            | 特定于                                   | 通り       | $\checkmark$                                                                                                    |                                                                        |                                                |   |
| ○○○○○○○○○○○○○○○○○○○○○○○○○○○○○○○○○○○○ | 戦会・訂正・取2月<br>にて<br>0件                                      |                                       | it a     | 2004年7月1日<br>2005年7月1日<br>2005年7月1日 | ><br>半角数字) 〔22.67                                                      | F                                              |   |
| 取引                                   | 注文状况                                                       | 取引区分<br>預り区分<br>強制区分                  | 注文日時     | 注文期間                                                                                                    | 注文株数<br>(未約定株数)<br>(約定済株数)                                             | 注文単価<br>平均約定単価                                 |   |
|                                      |                                                            |                                       |          | 逆指                                                                                                    | 領值執行条件                                                                 |                                                |   |
|                                      | 建文詳細 〇〇〇                                                   |                                       |          |                                                                                                    |                                                                        |                                                |   |
|                                      | distant.                                                   | 现物壳                                   | 00/00/00 | 00/00/00                                                                                                    |                                                                        | 10 指領 1,309                                    |   |
|                                      | (全部約定)                                                     | 特定                                    | 00:00    | 00:00                                                                                                    | (0)                                                                    | ) 1,309                                        |   |
|                                      | 4月走時<br>(全部約定)                                             | 特定                                    | 00:00    | 00:00                                                                                                    | 10<br>(0)<br>(100)                                                     | ) 1,309                                        |   |
|                                      | <u>りた</u> 新<br>(全部約定)<br>注文評編 〇〇〇                          | 特定<br><br>                            | 00:00    | 00:00                                                                                                    | (0)                                                                    | ) 1,309                                        |   |
|                                      | KUL2A<br>(全部約定) (全部約定) (主文評編) (二、約定)                       | 特定<br><br>(紅用新規頁<br>特定<br>            | 00:00    | 00:00                                                                                                    | 5,00<br>(0)<br>(100)<br>(5,000)<br>(0)                                 | )<br>1,309<br>)<br>1,309                       |   |
|                                      | <b>ビルス</b> (全部時定) (全部時定) (主文評編) ○○((<br><u>久初</u><br>(未約定) | ····································· | 00:00    | 00:00                                                                                                    | 5,00<br>(0)<br>(100)<br>(5,000)<br>(0)                                 | ) 1,309<br>) 1,309<br>) 160 363<br>)           |   |
|                                      | (全部時度) (主文評編 〇〇〇〇 (末初定) (末初定) (未初定) (未初定)                  | ····································· | 00:00    | 00:00                                                                                                    | 11<br>(0)<br>(100)<br>(5,000<br>(5,000)<br>(0)                         | ) 1,309<br>) 指備 363<br>)                       |   |
| 取消                                   |                                                            | ····································  | 00100100 |                                                                                                    | 10<br>(0)<br>(100)<br>5,00<br>(5,000)<br>(0)<br>(10,00<br>(10,000)     | 0 1,309<br>1,309<br>0 振儀 363<br>0              |   |
| 取消<br>訂正                             |                                                            | · · · · · · · · · · · · · · · · · · · |          |                                                                                                    | 10,00<br>(100)<br>5,00<br>(5,000)<br>(0)<br>(10,000<br>(10,000)<br>(0) | 0 1,309<br>1,309<br>10 振儀 363<br>1)            |   |
| 取消<br>訂正                             | (主要約定) (主要約定) (主文評編) 〇〇〇〇 (未約定) (未約定) (未約定)                | · ··································· | 00:00    |                                                                                                    | 10,<br>(0)<br>(100)<br>(5,000)<br>(0)<br>(10,000)<br>(10,000)<br>(0)   | 0) 1,309<br>1,309<br>10 振儀 363<br>1)<br>1<br>1 |   |

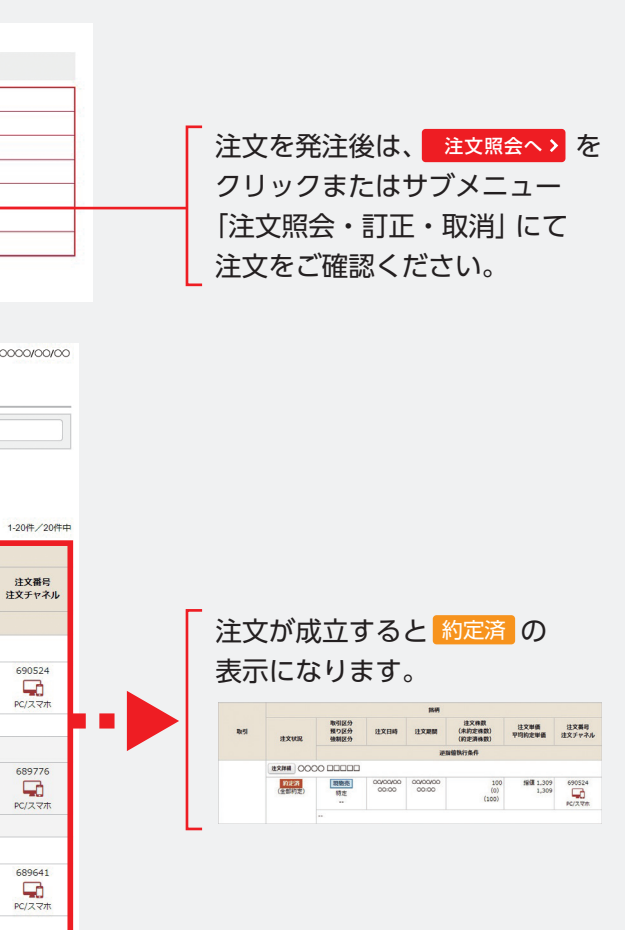